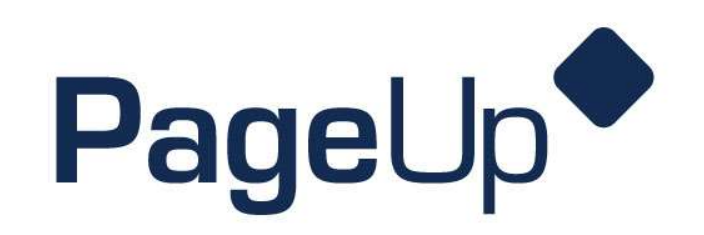

Hiring Coordinator Reference Guide

How to Create a PARF in PageUp

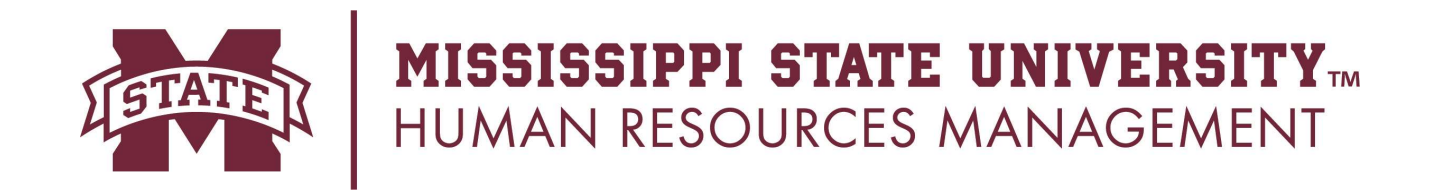

## To begin, log into PageUp by visiting: <u>https://msstate.pageuppeople.com</u>

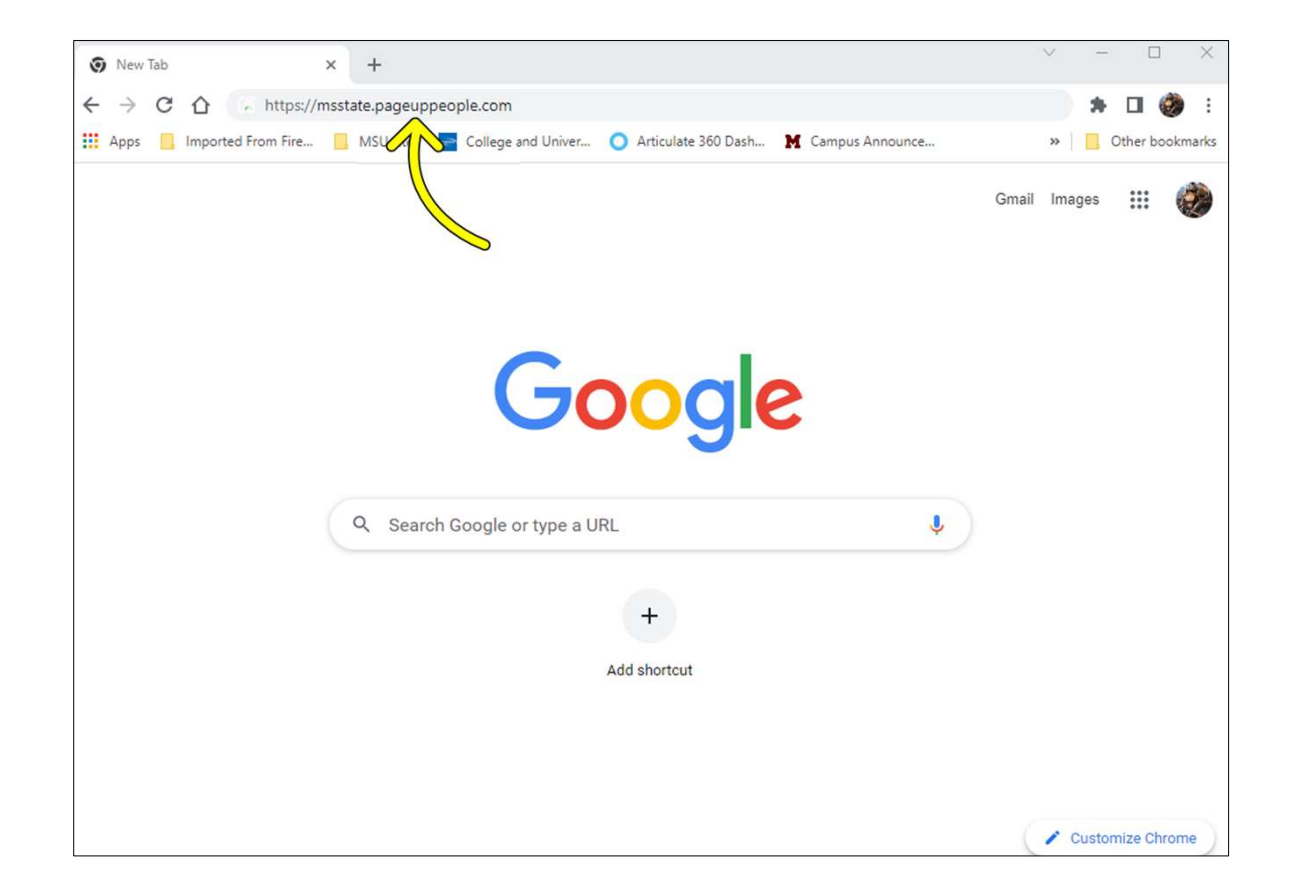

# Complete the DUO login using your netID and password to enter PageUp.

| SIPPI STATE<br>VERSITY                                                                                                    |
|----------------------------------------------------------------------------------------------------|
| PageUp Knowledge Portal  Central Authentication Service  NetD:*                                                                  |
| NetPassword:*                                                                                                    |
| Set your Initial NetPassword      Reset your NetPassword                                                                         |
| For security reasons, please log out and exit your web browser when you are done accessing services that require authentication! |
| Copyright © 2005–2022 Apereo, Inc. Powered by <u>Apereo CAS</u> 7.8.9 9/27/24, 6:53 AM                                           |

# Once you have logged into PageUp, select the hamburger icon in the upper left hand corner of the page as seen below.

|                                                                   |                                                                                                    |                                                                                              | Jobs People                                                                                                    |
|-------------------------------------------------------------------|----------------------------------------------------------------------------------------------------|----------------------------------------------------------------------------------------------|----------------------------------------------------------------------------------------------------|
| <br>My Dashboard<br>Welcome Harry Hire, this is your Dashboard wh | nere you will see all your tasks organized in various                                                         | s stages.                                                                                    |                                                                                                    |
| Job description<br>My position description - Under review         | New job<br>3 Jobs open<br>New job                                                                             | Approvals<br>1 Jobs awaiting your approval<br>0 Approved                                     | Guidelines / Tips<br>To access PageUp User Guides, hiring flow charts,<br>and other resources, click here, and for Posting<br>Procedures and Hiring Checklists, click here.<br>To access the Learning Library click here<br>Guide for Closing a Job<br>Background Screen Guide<br>Applicant Dispositions and Closing Out PARFs |
| <b>Advertisements</b><br>O Advertisements                         | Applicant Progress Board<br>A holistic view of the applications for each<br>active job you are recruiting for | Applications<br>2 Jobs have applicants for review<br>0 Applicants assigned to you for review |                                                                                                    |

# Then select new job to begin.

| ×                                                                             |                                                                       |                                                    |                                             | Jobs People                                                                                                    |
|-------------------------------------------------------------------------------|-----------------------------------------------------------------------|----------------------------------------------------|---------------------------------------------|----------------------------------------------------------------------------------------------------|
| Workflows<br>New Job<br>Jobs open                                             | <b>My Dashboard</b><br>Velcome Harry Hire, this is your Dashboard whe | re you will see all your tasks organized in variou | s stages.                                   |                                                                                                    |
| Approvals<br>Search committee review<br>Applications<br>Assigned applications | Job description                                                       | New job                                            | Approvals                                   | Guidelines / Tips<br>To access PageUp User Guides, hiring flow charts,<br>and other resources, click here, and for Posting<br>Procedures and Hiring Checklists, click here. |
| <b>Jobs</b><br>Manage Jobs<br><b>Applicants</b><br>Manage applications        | My position description - Under review                                | 3 Jobs open<br>New Job                             | 1 Jobs awaiting your approval<br>O Approved | To access the Learning Library click here<br>Guide for Closing a Job<br>Background Screen Guide<br>Applicant Dispositions and Closing Out PARFs                             |

**\*\***Your options may look slightly different.

### This is your start page to create your PARF.

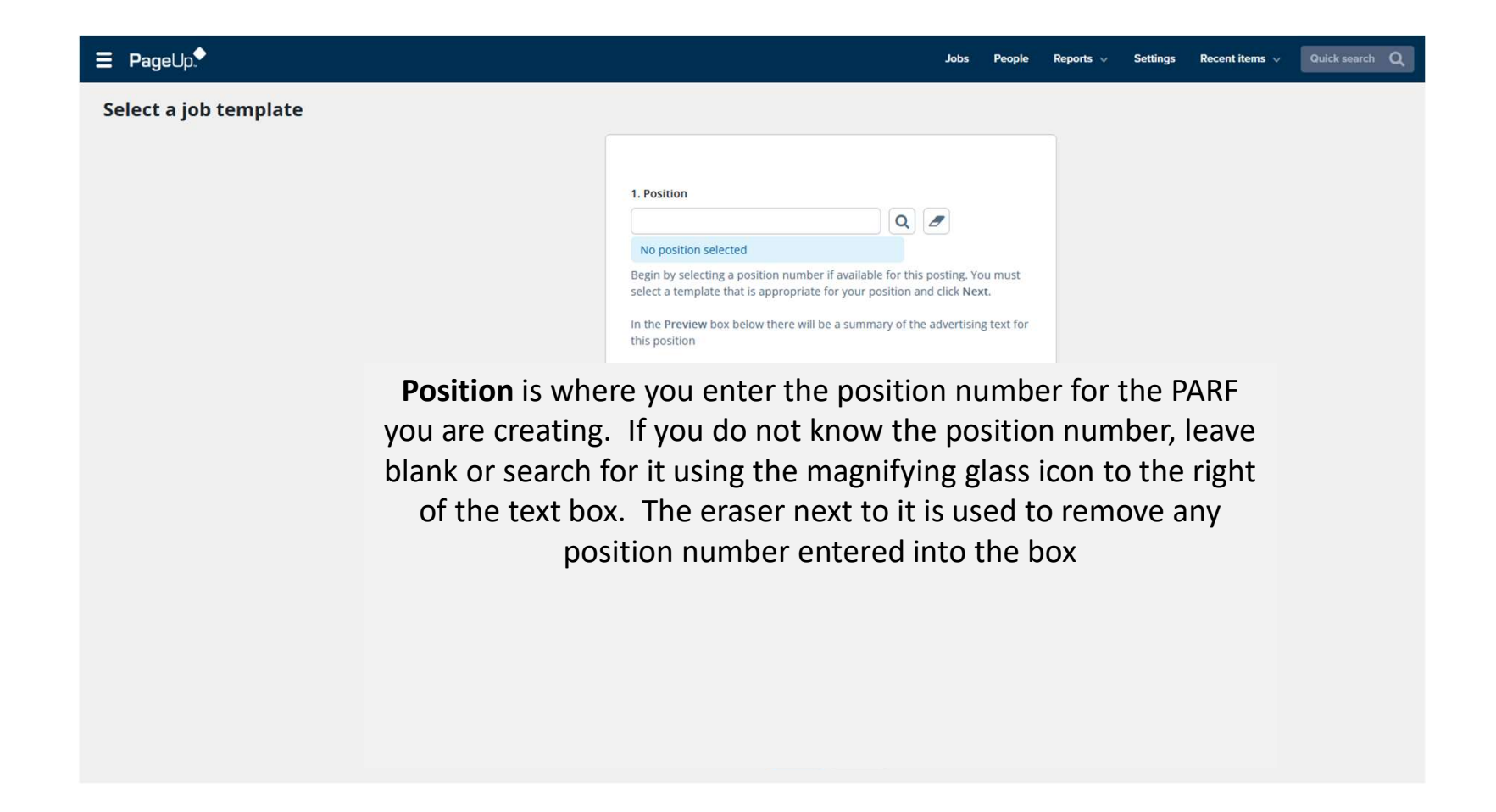

Next select an appropriate template.

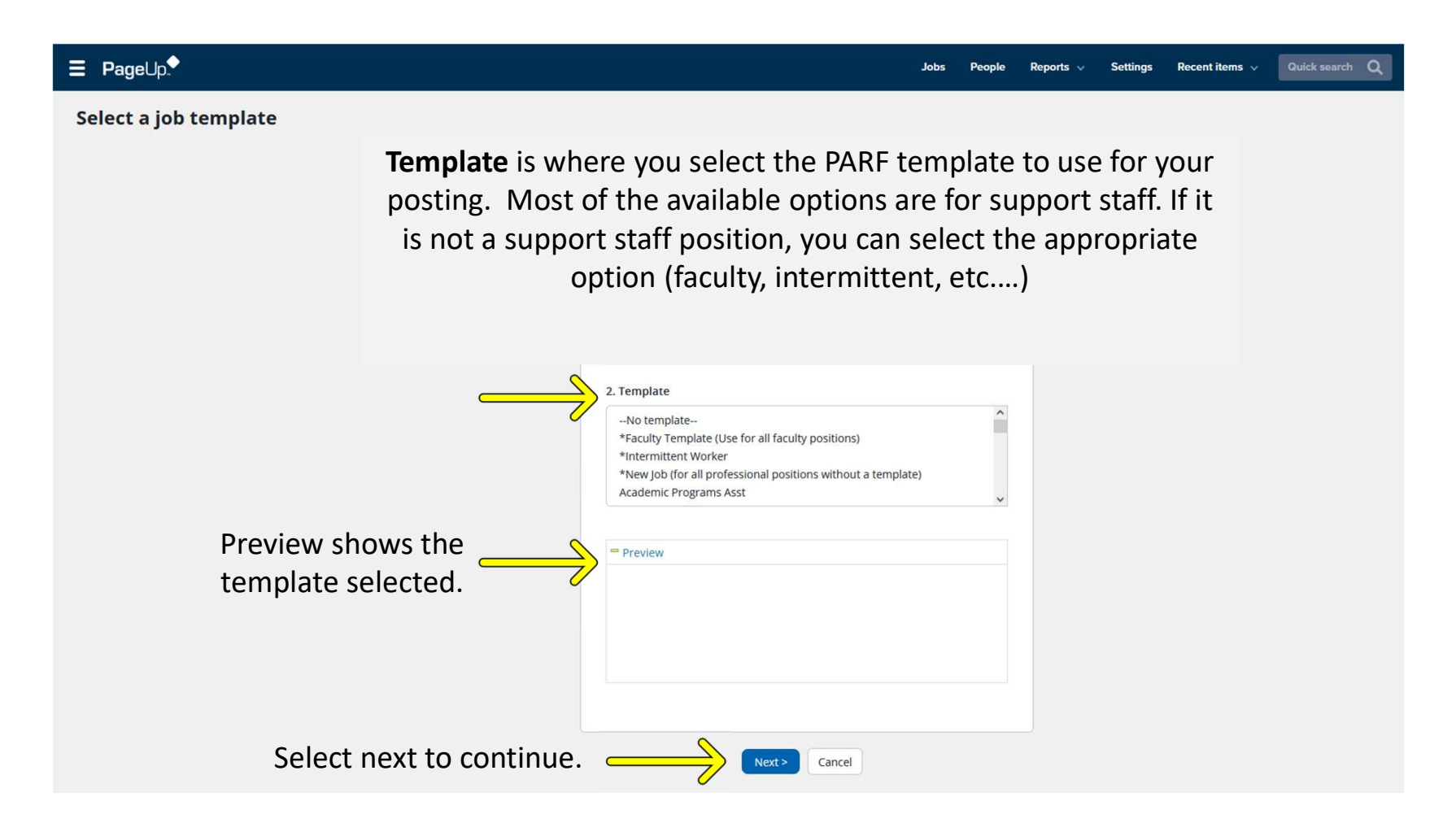

# New Job Page- PARF information

|                                                                                        | Jobs People                                                                                                    | Reports v Settlings Recent Items v Quick search Q                                                                                                    |
|----------------------------------------------------------------------------------------|----------------------------------------------------------------------------------------------------|----------------------------------------------------------------------------------------------------|
|                                                                                        | New job                                                                                                    |                                                                                                    |
| Position info         Notes         Sourcing         Job advertising         Documents | Posting title:* Academic Records Assistant   Area of Specialization:   PARF Number:   Leave blank to automatically generate a PARF Number   Belect the amount of positions required: New (additional headcount) or Replacement (backfilling an existing emplorement)   Positions:*   Position no:   Type:*   Applicant   Applicant   Applicant   Applicant   Replacement:   POSITION DETAILS | Posting title will auto populate unless a completely new position. Area of Specialization is utilized to designate specific expertise such as Biological Engineering, Chemistry, or others. Typically used for Faculty positions. PARF number leave blank. Th system will generate this for you. |

# New Job Page- Headcount Management

| Ξ |                                                                                                    |                                                                                                    |                      |                      | Jobs                      | People      | Reports 🗸 | Settings | Recent items 🗸 | Quick search Q |
|---|----------------------------------------------------------------------------------------------------|----------------------------------------------------------------------------------------------------|----------------------|----------------------|---------------------------|-------------|-----------|----------|----------------|----------------|
|   |                                                                                                    | New job                                                                                                    |                      |                      |                           |             |           |          |                |                |
|   |                                                                                                    |                                                                                                    |                      |                      |                           |             |           |          |                |                |
|   | Position info                                                                                                | POSITION APP                                                                                                    | ROVAL REQ            | UEST FORM (PA        | ARF) INFORMATION          | N           |           |          |                |                |
|   | Notes                                                                                                    | Posting title:*                                                                                                    | Academic Ree         | cords Assistant      |                           |             |           |          |                |                |
|   | Sourcing                                                                                                    | Area of Specialization:                                                                                                    |                      |                      |                           |             |           |          |                |                |
|   | Job advertising                                                                                              | PARF Number:                                                                                                    |                      |                      |                           |             |           |          |                |                |
|   | Documents                                                                                                    |                                                                                                    | Leave blank to       |                      | te a PARF Number          |             |           |          |                |                |
|   | based off your selection on<br>the beginning page.<br><b>Type</b> is a drop-down menu.<br>Select from new or | Select the amount of positions require                                                                                           | ed: New (addition    | nal headcount) or Re | placement (backfilling an | existing er | nployee)  |          |                |                |
|   | replacement. Use                                                                                             | Position no: Ty                                                                                                    | pe:*                 | Applicant            | Application status        |             |           |          |                |                |
|   | replacement if you are refilling<br>an existing position, otherwise                                          |                                                                                                    | Select               |                      |                           |             | Cancel    |          |                |                |
|   | select new.                                                                                                  |                                                                                                    | New                  | New:                 | Replacement:              |             | Add more  |          |                |                |
|   | The <b>new and replacement</b><br>boxes on the bottom right are<br>used if you are needing                   |                                                                                                    | Replacement<br>POSII | ION DETAILS          |                           |             |           |          |                |                |
|   | multiple positions. If you are<br>only posting for one new<br>hire/replacement leave empty.                  | For staff positions that are new or modified, has<br>the position been reviewed by HRM? (For faculty<br>positions, select no.):* | ○ Yes ○ No           | 5                    |                           |             |           |          |                |                |
|   |                                                                                                    | P                                                                                                    |                      |                      |                           | -1          |           |          |                |                |

|                                                                                |                                                                                                    | POSITION DETAILS                                                                       |                                                                         | If this is a new position, select                              |
|--------------------------------------------------------------------------------|----------------------------------------------------------------------------------------------------|----------------------------------------------------------------------------------------|-------------------------------------------------------------------------|----------------------------------------------------------------|
| Position info                                                                  |                                                                                                    |                                                                                        |                                                                         | yes. This step requires                                        |
| Notes                                                                          | For staff positions that are new or modified, has<br>the position been reviewed by HRM? (For faculty |                                                                                        |                                                                         | generalist before moving                                       |
| Sourcing                                                                       | positions, select no.):*                                                                             | <b>\</b>                                                                               |                                                                         | forward. Also, if any changes                                  |
| Job advertising                                                                | For staff positions, new and modified job                                                            | descriptions must be reviewed before pos                                               | ting. If applicable, please contact HRM.                                | to the position were made<br>contact your HRM generalist       |
| Documents                                                                      | Current/previous<br>incumbent name:                                                                  |                                                                                        |                                                                         | prior to posting. For faculty or<br>existing positions with no |
| Current/Previous incumbent                                                     | Resignation Date (if applicable):                                                                    | Ē                                                                                      |                                                                         | changes, select no.                                            |
| name: if you are replacing an                                                  | Division:*                                                                                           | Select                                                                                 | •                                                                       |                                                                |
| exiting employee enter their name here. Otherwise, leave                       | Department:*                                                                                         | No Department found                                                                    | ~                                                                       |                                                                |
| this blank.                                                                    | Recruitment process:*                                                                                | Support Staff                                                                          | ~                                                                       |                                                                |
| <b>Resignation Date</b> : if you are replacing an exiting employee             | When transferring a benefits eligible employee to<br>authority, the appropri                         | o an Intermittent Worker position, you mu<br>iate HR Generalist, and Chief Human Resou | st obtain approval from highest administrative<br>urces Officer (CHRO). |                                                                |
| enter their resignation<br>date/last day here.<br>Otherwise, leave this blank. | Department Profile:                                                                                  |                                                                                        |                                                                         |                                                                |
|                                                                                |                                                                                                    |                                                                                        | 6                                                                       |                                                                |
|                                                                                | Type of Posting:*                                                                                    | Select                                                                                 | •                                                                       |                                                                |
|                                                                                | Position Type:*                                                                                      | Select                                                                                 | *                                                                       |                                                                |
|                                                                                | FTE Percent (i.e. 100 or 50- Must use this format-<br>do not add percent sign):*                     |                                                                                        |                                                                         |                                                                |
|                                                                                | If Time-Limited enter ending date:                                                                   | <b></b>                                                                                |                                                                         |                                                                |

|                                        |                                                   |         |                                                                           | POSITION DETAILS                                                                      | · · · · · · · · · · · · · · · · · · ·                                              |
|----------------------------------------|---------------------------------------------------|---------|---------------------------------------------------------------------------|---------------------------------------------------------------------------------------|------------------------------------------------------------------------------------|
|                                        | Position info                                     |         |                                                                           |                                                                                       |                                                                                    |
|                                        | Notes                                             |         | For staff positions that are new or modified, h                           | as                                                                                    |                                                                                    |
|                                        | Sourcing                                          |         | the position been reviewed by HRM? (For facul<br>positions, select no.):* | lty O Yes O No                                                                        |                                                                                    |
|                                        | Job advertising                                   |         | For staff positions, new and modifie                                      | d job descriptions must be reviewed befo                                              | ore posting. If applicable, please contact HRM.                                    |
|                                        | Documents                                         |         |                                                                           |                                                                                       |                                                                                    |
|                                        |                                                   |         | Current/previous<br>incumbent name:                                       |                                                                                       |                                                                                    |
| Division:                              | Auto populates but if                             |         | Resignation Date (if applicable):                                         | Ē                                                                                     |                                                                                    |
| it fails to<br>the drop-               | do so, select from<br>down menu.                  |         | Division:*                                                                | Academic Affairs - AAA                                                                | ~                                                                                  |
| Donartm                                | ont: Auto populatos                               | $\prec$ | Department:*                                                              | 300600 - University Academic Advisi                                                   | ing Cei 🗸                                                                          |
| but if it fa                           | nils to do so, select                             |         | Recruitment process:*                                                     | Support Staff                                                                         | •                                                                                  |
| from the                               | drop-down menu.                                   |         | When transferring a benefits eligible employ<br>authority, the ap         | yee to an Intermittent Worker position, y<br>propriate HR Generalist, and Chief Humar | ou must obtain approval from highest administrative<br>n Resources Officer (CHRO). |
| Recruitm                               | ent Process: Here                                 |         |                                                                           |                                                                                       |                                                                                    |
| utilizing t<br>For this e<br>support s | he drop-down menu.<br>xample we selected<br>taff. |         | Department Profile:                                                       |                                                                                       |                                                                                    |
| support s                              | taff.                                             |         |                                                                           |                                                                                       |                                                                                    |

**Department Profile**: Entered by the department providing a brief description of the hiring department or unit.

|                                                   |                                                                                                    | New.                                                                                                    |                                                                 | Add more     |
|---------------------------------------------------|----------------------------------------------------------------------------------------------------|----------------------------------------------------------------------------------------------------|-----------------------------------------------------------------|--------------|
| Position info                                     |                                                                                                    | POSITION DETAILS                                                                                                |                                                                 |              |
| Notes<br>Sourcing<br>Job advertising<br>Documents | For staff positions that are new or m<br>the position been reviewed by HRM?<br>positions, select no.):*<br>For staff positions, new an | nodified, has<br>? (For faculty O Yes O No<br>nd modified job descriptions must be reviewed before p            | posting. If applicable, please contact H                        | HRM.         |
|                                                   | Current/previous incumbent name:                                                                                                    |                                                                                                    |                                                                 |              |
|                                                   | Resignation Date (if applicable):                                                                                                    | i                                                                                                    |                                                                 |              |
|                                                   | Division:*                                                                                                    | Academic Affairs - AAA                                                                                          | ~                                                               |              |
|                                                   | Department:*                                                                                                    | 300600 - University Academic Advising C                                                                         | Ce 🗸                                                            |              |
|                                                   | Recruitment process:*                                                                                                    | Support Staff                                                                                                   | ~                                                               |              |
|                                                   | When transferring a benefits eligi<br>authori                                                                                          | ble employee to an Intermittent Worker position, you r<br>ty, the appropriate HR Generalist, and Chief Human Re | must obtain approval from highest ad<br>sources Officer (CHRO). | ministrative |
|                                                   | Department Profile:                                                                                                    |                                                                                                    |                                                                 | li           |
|                                                   | Type of Posting:*                                                                                                    | Select                                                                                                    | *                                                               |              |
|                                                   | Position Type:*                                                                                                    |                                                                                                    | ٩                                                               |              |
| Type of Posting: Utilize the                      | FTE Percent (i.e. 100 or 50- Must use                                                                                                  | this format-<br>External                                                                                        |                                                                 |              |
| type of posting, for example                      | If Time-Limited enter ending date:                                                                                                    | Lecturer (Position(s)) not posted)<br>Positions Not to Be Posted on Website (e.g.                               | ., Visiting Faculty or Scholar,                                 |              |
| external or internal.                             | Tenure Track Status:*                                                                                                    | Postdoctoral Associate or Intermittent Wor<br>Waiver/Admin Transfer                                             | rker)                                                           |              |
|                                                   | Anticipated appointment date:*                                                                                                    | Rehired Retiree (Not a Waiver)                                                                                  |                                                                 |              |
|                                                   |                                                                                                    | For Advertising Purposes Only                                                                                   |                                                                 |              |

| Position info<br>Notes                                                                                                    | For staff positions that are new or modified, has<br>the position been reviewed by HRM? (For faculty Yes No<br>positions, select no.):*<br>For staff positions, new and modified job descriptions must be reviewed before posting. If applicable, please contact HRM.                                                                                                    |  |
|----------------------------------------------------------------------------------------------------|----------------------------------------------------------------------------------------------------|--|
| Sourcing<br>Job advertising<br>Documents                                                                                                    | Current/previous<br>incumbent name:       Resignation Date (if applicable):       Division:*   Academic Affairs - AAA                                                                                                    |  |
|                                                                                                    | Department:* 300600 - University Academic Advising Ce  Recruitment process:* Support Staff                                                                                                    |  |
|                                                                                                    | When transferring a benefits eligible employee to an Intermittent Worker position, you must obtain approval from highest administrative authority, the appropriate HR Generalist, and Chief Human Resources Officer (CHRO).                                                                                                    |  |
|                                                                                                    | Department Profile:                                                                                                    |  |
| osition Type: Utilize the<br>rop-down menu to select the<br>ype of position, for example<br>egular Full-Time 12-month or<br>whired retiree. | Type of Posting:* Position Type:* FTE Percent (i.e. 100 or 50- Must use this format-<br>do not add percent sign):* If Time-Limited enter ending date: Tenure Track Status:* Anticipated appointment date:*  Select Part-Time 9-month Regular Full-Time 9-month Regular Full-Time 9-Month Time-Limited Full-Time 12-Month Time-Limited Part-Time 9-Month Time-Limited Part-Time 9-Month |  |

| Position info                                     |                  |                                                                                                    | POSITION DETAILS                                                                      |                                                                           |
|---------------------------------------------------|------------------|----------------------------------------------------------------------------------------------------|---------------------------------------------------------------------------------------|---------------------------------------------------------------------------|
| Notes<br>Sourcing<br>Job advertising<br>Documents |                  | For staff positions that are new or modified, has<br>the position been reviewed by HRM? (For faculty<br>positions, select no.):*<br>For staff positions, new and modified job | ○ Yes ○ No<br>descriptions must be reviewed before po                                 | sting. If applicable, please contact HRM.                                 |
|                                                   |                  | Current/previous<br>incumbent name:                                                                                                    |                                                                                       |                                                                           |
|                                                   |                  | Resignation Date (if applicable):                                                                                                    | Ē                                                                                     |                                                                           |
|                                                   |                  | Division:*                                                                                                    | Academic Affairs - AAA                                                                | ~                                                                         |
|                                                   |                  | Department:*                                                                                                    | 300600 - University Academic Advising Ce                                              | •                                                                         |
|                                                   |                  | Recruitment process:*                                                                                                    | Support Staff                                                                         | ~                                                                         |
|                                                   |                  | When transferring a benefits eligible employee to authority, the appropr                                                                                                    | o an Intermittent Worker position, you mu<br>iate HR Generalist, and Chief Human Reso | ust obtain approval from highest administrative<br>ources Officer (CHRO). |
|                                                   |                  | Department Profile:                                                                                                    |                                                                                       |                                                                           |
| FTE Percentage: Amount of                         | $\left( \right)$ | Type of Posting:*                                                                                                    | Select                                                                                | *                                                                         |
| If full-time enter 100                            |                  | Position Type:*                                                                                                    | Select                                                                                | •                                                                         |
|                                                   | ))               | FTE Percent (i.e. 100 or 50- Must use this format-<br>do not add percent sign);*                                                                                              |                                                                                       |                                                                           |
| If Time-Limited: If this                          |                  | If Time-Limited enter ending date:                                                                                                    | i                                                                                     |                                                                           |
| or is temporary, enter the date                   |                  | Tenure Track Status:*                                                                                                    | N/A                                                                                   | *                                                                         |
| here.                                             |                  | Anticipated appointment date:*                                                                                                    | <b></b>                                                                               |                                                                           |

| Position info                                                           | For staff positions that are new or modified, has<br>the position been reviewed by HRM? (For faculty<br>positions, select no.):* | ○ Yes ○ No                                                                                     |                                                         |            |
|-------------------------------------------------------------------------|----------------------------------------------------------------------------------------------------|------------------------------------------------------------------------------------------------|---------------------------------------------------------|------------|
| Notes                                                                   | For staff positions, new and modified job                                                                                        | descriptions must be reviewed before posting                                                   | . IT applicable, please contact HRM                     | L.         |
| Sourcing<br>Job advertising<br>Documents                                | Current/previous<br>incumbent name:<br>Resignation Date (if applicable):<br>Division:*                                           | Academic Affairs - AAA                                                                         |                                                         |            |
|                                                                         | Department:*                                                                                                    | 300600 - University Academic Advising Ce 💙                                                     |                                                         |            |
|                                                                         | Recruitment process:*                                                                                                    | Support Staff 🗸 🗸                                                                              |                                                         |            |
|                                                                         | When transferring a benefits eligible employee t<br>authority, the appropr<br>Department Profile:                                | o an Intermittent Worker position, you must o<br>riate HR Generalist, and Chief Human Resource | btain approval from highest admir<br>is Officer (CHRO). | histrative |
| Tenure Track Status: Utilize                                            | Type of Posting:*                                                                                                    | Select *                                                                                       |                                                         |            |
| the drop-down menu to select<br>whether the position is                 | Position Type:*<br>FTE Percent (i.e. 100 or 50- Must use this format-                                                            | Select *                                                                                       |                                                         |            |
| tenure track, or N/A.                                                   | If Time-Limited enter ending date:                                                                                               |                                                                                                |                                                         |            |
| ( )                                                                     | Tenure Track Status:*                                                                                                    | N/A 🔺                                                                                          | 0                                                       |            |
| Anticipated Appt. Date: Date you anticipate this position being filled. | Anticipated appointment date:*                                                                                                   | Select<br>Tenure Track<br>Tenured                                                              |                                                         |            |
|                                                                         |                                                                                                    | Non-Tenure Track                                                                               |                                                         |            |

## New Job Page- HRM

The **HRM section** is completed by the HRM Business Partner. Leave blank. If information does populate here, leave it as is.

|                                  | HRM          |       |
|----------------------------------|--------------|-------|
|                                  |              |       |
| EEO Code:                        | 30           | )     |
| Screening Begin Date:            | Jan 30, 2025 | iii l |
| EEO/EClass Codes (HRM Use Only): | 30 - 12 - FT | •     |
| Team (HRM Use Only):             |              | *     |

## New Job Page- Funding Information

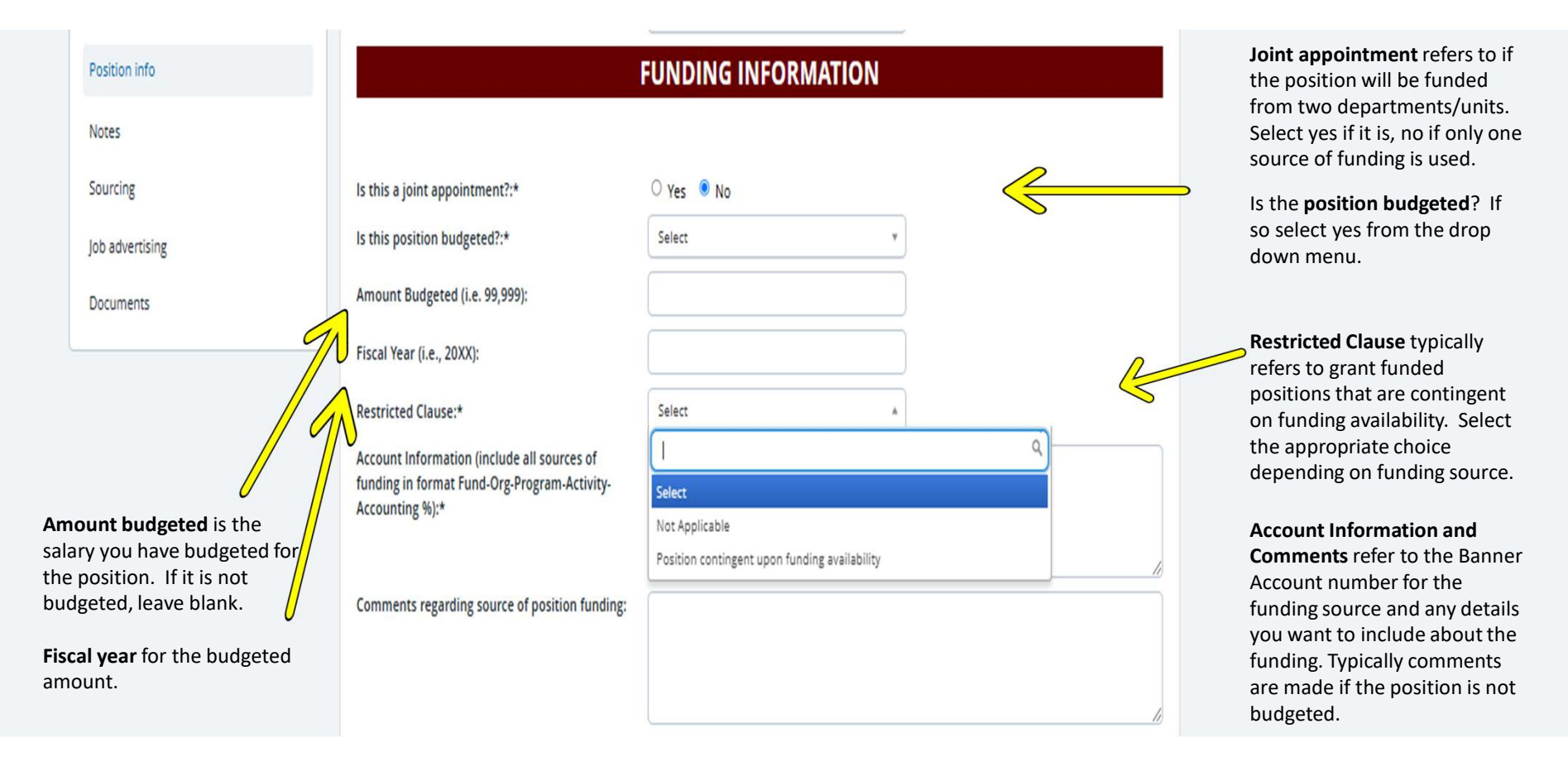

## New Job Page- Funding Information

Apply for a waiver is used when doing an administrative transfer to a new position, promotion, or if you have someone in your department you want to move into a new position without interviewing

Apply for a waiver:\*

Reason for Waiver:\*

request):

PARF?:

Justification for Request:

Name of new hire (if applicable for waiver

Salary request (if applicable for waiver request):

If requesting to use existing pool what is the

Reason for waiver is a dropdown menu to select the main reason for applying for a waiver.

Justification is a written explanation (with details) about why you want this waiver for this position.

Name of new hire is entered here if applying for a waiver, otherwise leave blank.

#### WAIVER / ADMIN TRANSFER

| Not Applicable                                   | * |   |                                                              |
|--------------------------------------------------|---|---|--------------------------------------------------------------|
|                                                  | ٩ |   |                                                              |
| Select                                           |   |   | Salary requested for the                                     |
| Not Applicable                                   |   |   | waiver is entered here if                                    |
| Administrative Transfer                          |   | 1 | applying for a waiver,                                       |
| Business or instructional necessity              |   |   | otherwise leave blank.                                       |
| Internal recruitment                             |   | N |                                                              |
| Use of existing qualified applicant pool         |   | 4 | Existing pool PARF is where                                  |
| Appointment to permanent position without search |   |   | you enter the previous PARF<br>you are pulling the candidate |
| Diversity opportunity                            | 2 |   | for the waiver, otherwise leav                               |

## New Job Page- Position Description

|                                                                                                   |                                                                                                    | POSITION DESCRIPTION                                                                                                    | Title/Title Code is auto                                                                                   |
|---------------------------------------------------------------------------------------------------|----------------------------------------------------------------------------------------------------|----------------------------------------------------------------------------------------------------|----------------------------------------------------------------------------------------------------|
| Position info<br>Notes<br>Sourcing<br>Job advertising                                             | Title/Title Code/Salary Grade:*                                                                                                 | Academic Records Assistant (C0111 Q<br>Academic Records Assistant (C0111 - 09)<br>Minimum \$ 25,400.00<br>Midpoint \$ 33,900.00<br>Maximum \$ 42,400.00                                                                                                    | populated by the system.<br>However, you can still search if<br>needed using the magnifying<br>glass icon. |
| Salary Grade is left blank for<br>HRM to fill in.                                                 | Please select the lowest rank or title for the position l<br>Salary Grade (HRM Use Only):                                       | being advertised (i.e., Assistant Professor or Research Associate I.)                                                                                                    |                                                                                                    |
| UC. If this position is<br>unclassified, enter the salary                                         | If Unclassified (UC), provide the Salary Range (UC<br>refers to positions not included in the Staff<br>Compensation Structure): |                                                                                                    | Essential Duties describes                                                                                 |
| Faculty enter the salary, for<br>intermittent or rehire/retiree                                   | Position Function:*                                                                                                    | Assists in academic advising and oversees the maintenance of academic records for a college<br>or division.                                                                                                    | what the position will be<br>responsible for accomplishing.<br>Minimum Qualifications is                   |
| <b>Position Function</b> is a brief<br>overview of job functions. This<br>will auto populate if a | Essential duties and responsibilities:*                                                                                         | 1. Processes requests for transcripts, student grade records, course descriptions, and<br>other information in accordance with privacy laws and university policies.     2. Checks transcripts to verify accuracy; validates and distributes transcripts according to<br>requests.     3. Greets visitors: in person or on the phone, providing sustemes service with advice and | where you enter the required<br>minimum qualifications to<br>apply. For example, a master's                |
| template was chosen at the<br>beginning. Includes teaching<br>and percentages of time and is      | Minimum Qualifications:*                                                                                                    | Education: High School Diploma; Experience: 2-4 years of clerical experience. Any equivalent combination of related experience and/or education approved by the Department of Human Resources Management.                                                                                                    | <ul> <li>Preferred Qualifications is</li> </ul>                                                            |
| department dependent.                                                                             | ABDs or degree pending considered (all but DISS):                                                                               | Select *                                                                                                    | qualifications you would like                                                                              |
| ABDs is a drop-down menu<br>where you select if the<br>committee will accept "All But             | Preferred qualifications:                                                                                                    | None                                                                                                    | the applicant to have for the position. These are typically higher than the minimum                        |
| Dissertation" for positions requiring a PhD.                                                      | Knowledge, skills and abilities:                                                                                                | Ability to evaluate student transcripts and/or records.     Ability to complete routine paperwork.     Ability to follow routine verbal or written instructions.     Ability to maintain confidentiality of records and information.                                                                                                    | qualifications but not required to apply.                                                                  |

4. Ability to maintain confidentiality of records and information.

### New Job Page- Position Description

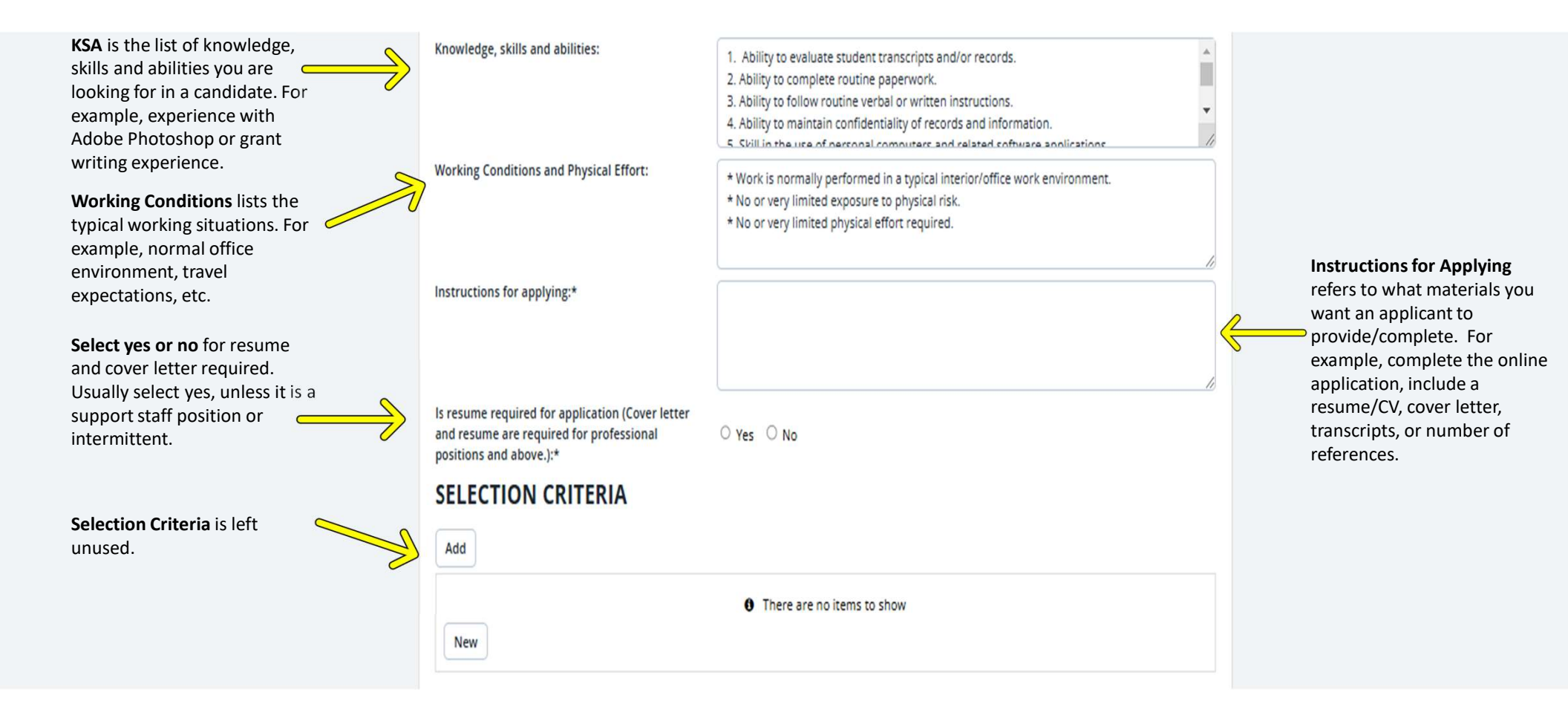

### New Job Page- Search Committee

#### Apply for a search committee

is selected when you know you have or want search committee to review applicants/interview candidates. If you do not know that you want a committee, or who will serve leave this no. Your HRM generalist can add it after the posting if needed.

#### Add Search Committee

**member** is where you add additional committee members if you know them already. Otherwise leave blank. This can be added later, as well, by your HR generalist.

#### Add additional viewers is 🧹

used to add people that can view the applicants but are not necessarily on the committee.

|                                                          |                                      | / |
|----------------------------------------------------------|--------------------------------------|---|
| Apply for a search committee:<br>Search committee chair: | O Yes O No Q                         |   |
| Search committee members:                                |                                      |   |
| Add Search committee member                              |                                      |   |
| Recipient                                                |                                      |   |
| Search committee member informatio                       | No Search committee member selected. |   |
| Additional viewers:<br>Add Additional viewers            |                                      |   |
| Recipient                                                | Privileges                           |   |
|                                                          | No Additional viewers selected.      |   |

#### Search committee chair is

where you enter the person responsible for the hiring. Typically the supervisor or the committee chair. If you do not know the person yet, leave blank. Use the magnifying glass to search for a specific name if needed.

### New Job Page – Advertising Details

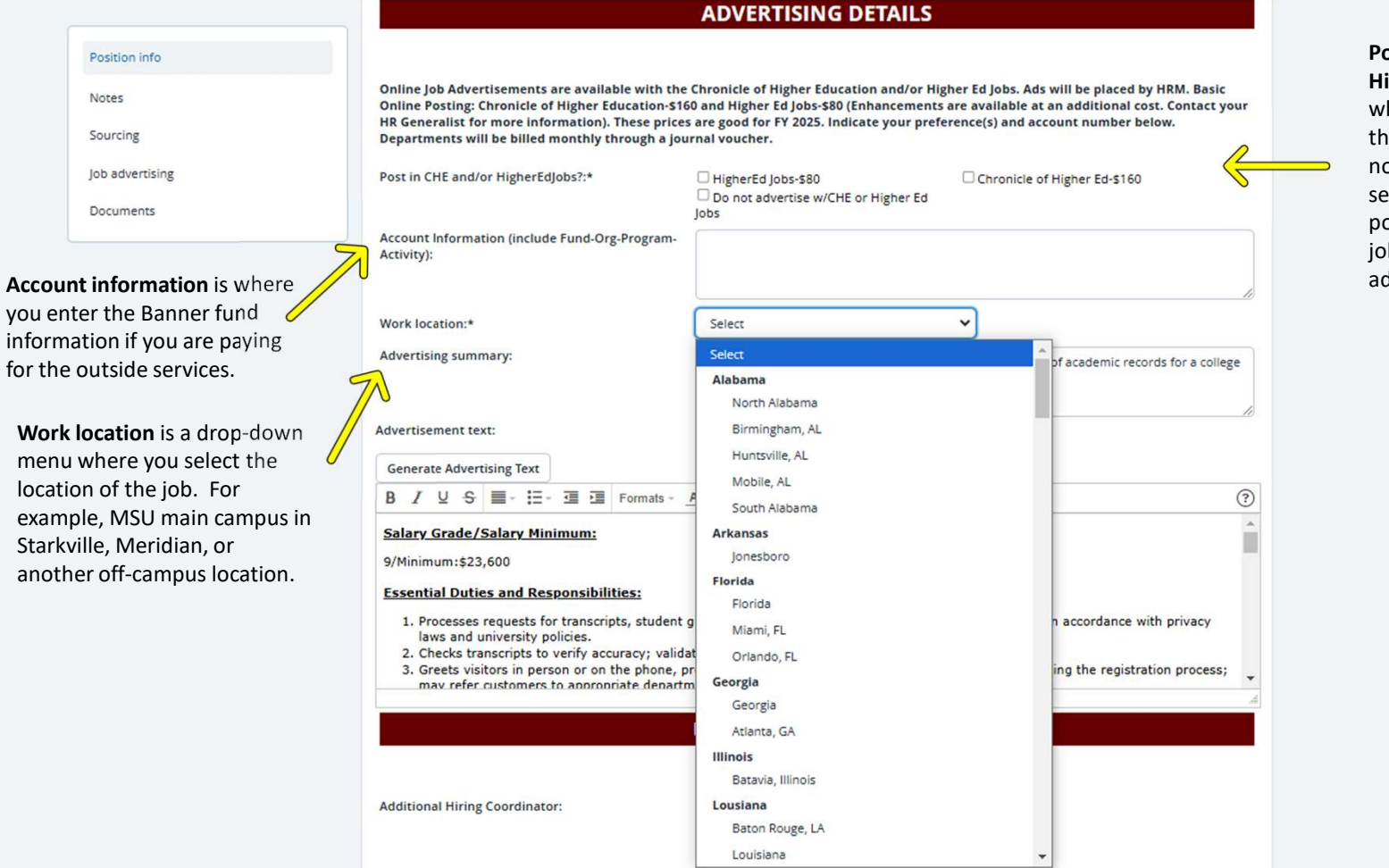

#### Post in CHE and/or HigherEdJobs is selected when you want to post on these external job sites. Please note there is a fee for these services. If you only want the posting shown on the MSU jobs site, select do not advertise.

#### New Job Page- Users and Approvals

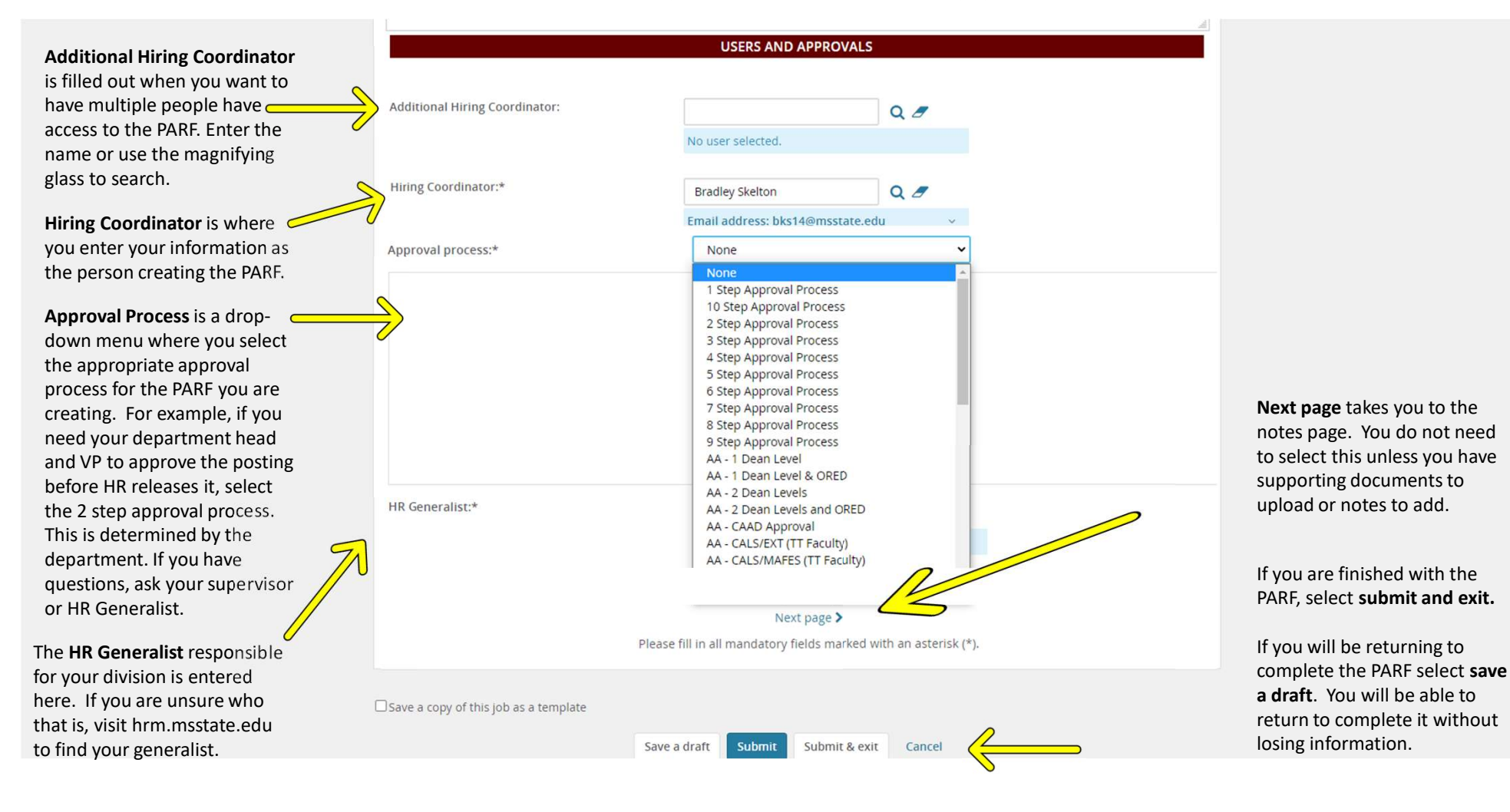

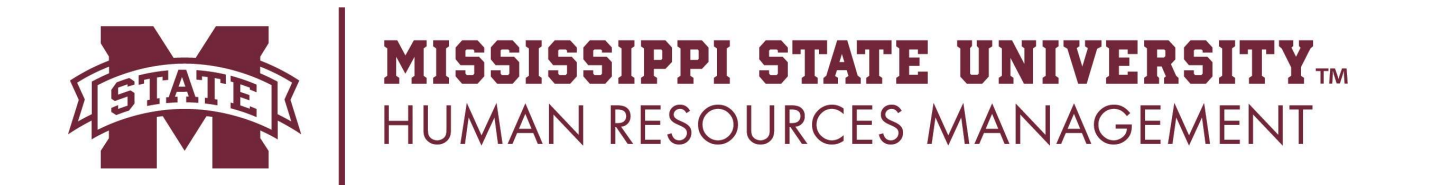

You have now submitted your PARF.

If you have questions, you can contact your HR Business Partner or **Employment Services Coordinator.** 

**Coordinators:** 

Rachael Caldwell

rcaldwell@hrm.msstate.edu Amanda Eddington <u>aeddington@hrm.misstate.edu</u>